## Réservation du matériel

Utilisation de l'application web, GRR pour réserver du matériel au magasin.

- Connexion
- Authentification
- Réservation

# Se connecter à l'application

Url: https://www.eesi.eu/grr

Pour réserver, cliquez sur « se connecter » en haut à gauche

| 💠 - 📚 😒 🏠                                 | 🕒 https://www.eesi.eu/gr                 | rr/week_all.php?area=2                                 |                                        |                                                                               |                            |                                | 🗠 🔻                              | ▶ <b>G</b> •             | Google                           |                                        | Q                 | ) 💩 🗸 🗖 🗖         |
|-------------------------------------------|------------------------------------------|--------------------------------------------------------|----------------------------------------|-------------------------------------------------------------------------------|----------------------------|--------------------------------|----------------------------------|--------------------------|----------------------------------|----------------------------------------|-------------------|-------------------|
| Accueil - Ecole Europe<br>Se connecter    | 5 V sep V 2008 V<br>Journée Semaine Mois |                                                        |                                        | Ven. 5 Sep. 2008 - 9:41:04<br>Aide<br>GRR 1.9.5b - Contacter l'administrateur |                            |                                |                                  |                          |                                  |                                        |                   |                   |
| <i>Domaines :</i><br>Materiel de tournage | <u>_</u>                                 |                                                        |                                        | aoû<br>Iun mar mer ji                                                         | t 2008<br>eu ven sam dim   | lun m                          | septembre 2<br>nar mer jeu ver   | <b>:008</b><br>n sam dim | lun ma                           | octobre 2008<br>Ir mer jeu ven s       | am dim            | Plusieurs<br>mois |
| Ressources :                              |                                          |                                                        | s                                      | 31                                                                            | 1 2 3                      | s36 <u>1</u>                   | 2 3 4 5                          | 67                       | s40                              | 1 2 3                                  | 4 5               |                   |
| Toutes les ressources                     | 5                                        |                                                        |                                        | 32 4 5 6                                                                      | 7 8 9 10                   | s37 8                          | 9 10 11 12                       | 2 13 14                  | 541 6                            | 7 8 9 10                               | 11 12             |                   |
| ,                                         |                                          |                                                        |                                        | 34 18 19 20 3<br>35 25 26 27 3                                                | 21 22 23 24<br>28 29 30 31 | s30 15<br>s39 22 :<br>s40 29 : | 10 17 18 18<br>23 24 25 26<br>30 | 5 20 21<br>5 27 28       | s42 13 1<br>s43 20 2<br>s44 27 2 | 4 15 16 17<br>1 22 23 24<br>8 29 30 31 | 25 26             |                   |
|                                           | cédanta                                  | Sen<br>Mater                                           | naine :<br>riel de 1                   | lundi 01 so<br>ournage -                                                      | ep - dimano<br>Toutes les  | he 07 s<br>ressou              | sep<br>Irces                     |                          |                                  | Mai                                    | la comoi          |                   |
| << voir la semaine pre                    | Lundi 01 con                             | mordi 62 con                                           | more                                   | rodi 02 con                                                                   | ioudi 04                   |                                | vendred                          | 05.000                   | 0.000                            | VUII                                   | Ta semai          | ne suivante >>    |
| Resources                                 | lournée                                  | lournée                                                | merc                                   | reuros sep                                                                    | Jeuur 04                   | sep                            | Venureu                          | r us sep                 | same                             | ur vo sep                              | uima              | nche uz sep       |
| Camescone 8 mm                            |                                          | 50011166                                               |                                        | oumee                                                                         | Joanne                     |                                | 0001                             | 1100                     |                                  | Junee                                  |                   | oumee             |
| Camescone HI8                             |                                          |                                                        |                                        |                                                                               |                            |                                |                                  |                          | -                                |                                        | _                 |                   |
| Camescope DV Mini<br>DCR-HC20             | 08:00~===><br>Tournage trux<br>blablabla | <====Journée entière===><br>Tournage trux<br>blablabla | <====~08:0<br>Tournage tr<br>blablabla | 00<br>Ux                                                                      |                            |                                |                                  |                          |                                  |                                        |                   |                   |
| Camescope DV Mini<br>DCR-HC20             |                                          |                                                        |                                        |                                                                               | 08:00~===><br>essai        |                                | <====Journée e<br>essai          | ntière===>               | <====Journe<br>essai             | ée entière===>                         | <====Jou<br>essai | rnée entière===>  |
| Camescope DV Mini<br>DCR-HC20             |                                          |                                                        |                                        |                                                                               |                            |                                |                                  |                          |                                  |                                        |                   |                   |
| Camescope DV Mini<br>DCR-HC20             |                                          |                                                        |                                        |                                                                               |                            |                                |                                  |                          |                                  |                                        |                   |                   |
| DCR-HC20                                  |                                          |                                                        |                                        |                                                                               | essai                      |                                | <====Journée e<br>essai          | ntiére===>               | essai                            | te entiére===>                         | essai             | rnée entiére===>  |
| Camescope DV Mini<br>DCR-HC20             |                                          |                                                        |                                        |                                                                               | 08:00~===><br>essai        |                                | <====Journée e<br>essai          | ntière===>               | <====Journe<br>essai             | ée entière===>                         | <====Jou<br>essai | rnée entière===>  |
| Camescope DV Mini<br>DCR-HC20             |                                          |                                                        |                                        |                                                                               |                            |                                |                                  |                          |                                  |                                        |                   |                   |
| Camescope DV Mini<br>DCR-HC20             |                                          |                                                        | ļ                                      |                                                                               |                            |                                |                                  |                          |                                  |                                        |                   |                   |
| DCR-HC20                                  |                                          |                                                        |                                        |                                                                               |                            |                                |                                  |                          |                                  |                                        | _                 |                   |
| DCR-HC20<br>Sony cybershot dsc<br>p150    |                                          |                                                        |                                        |                                                                               |                            |                                |                                  |                          |                                  |                                        |                   |                   |
| Q                                         | ļ                                        |                                                        |                                        |                                                                               |                            |                                |                                  |                          |                                  |                                        |                   |                   |
| p150                                      |                                          |                                                        |                                        |                                                                               |                            |                                |                                  |                          |                                  |                                        |                   |                   |
| Batterie                                  |                                          |                                                        |                                        |                                                                               |                            |                                |                                  |                          |                                  |                                        |                   |                   |

### S'authentifier

Entrez votre nom d'utilisateur et mot de passe utilisés sur le réseau de l'EESI

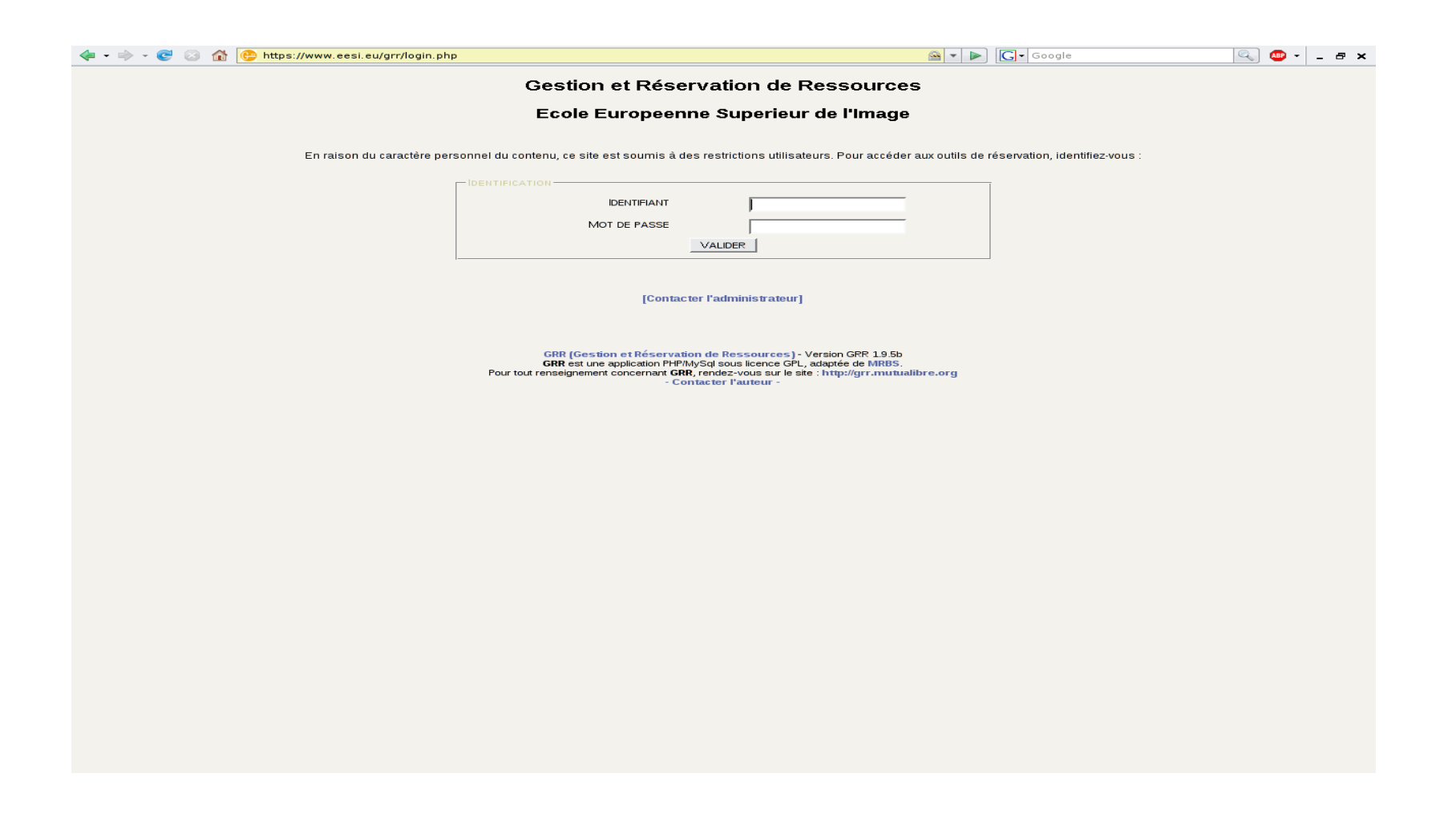

## Visualiser

Vous pouvez visualiser les différentes ressources et leur disponibilité en fonction du domaine de matériel, par jour//semaine//mois.

| - 🔶 -                                       | e 😔 🚳 🕒                                                                   | https://www.eesi.eu                            | /grr/day.php?area=8      |                          |                                                         |                                                       | <u> </u>                                                   | 🔹 🕨 🔽 Googl              | e                                                                                                    | 🔍 🐠 -                                                    | - 8 ×      |
|---------------------------------------------|---------------------------------------------------------------------------|------------------------------------------------|--------------------------|--------------------------|---------------------------------------------------------|-------------------------------------------------------|------------------------------------------------------------|--------------------------|----------------------------------------------------------------------------------------------------|----------------------------------------------------------|------------|
| Accueil<br>Bienvenu<br>Gérer mo<br>Se décor | Ecole Europeenr<br>ue Jérôme Grellie<br>on compte · <b>E E</b><br>nnecter | ne Superieur de l'In<br>er<br><b>- XX I I </b> | nage                     | 5<br>Journée             | 5     Image: See See See See See See See See See S      |                                                       |                                                            | de<br>ée GR              | Ven. 5 Sep. 2008 - 9:41:57<br>Aide<br>Recherche - Rapports - Stats.<br>GRR 19.56 - Contacter le support techniq |                                                          | ue         |
| Domain                                      | es:                                                                       |                                                |                          | août 200                 | 8                                                       | septe                                                 | embre 2008                                                 | 0                        | ctobre 2008                                                                                                    | Plusieurs                                                | mois       |
| Ordinat                                     | eur portable 🛛 🔻                                                          |                                                | 1                        | un mar mer jeu ve        | n sam dim                                               | lun mar me                                            | r jeu ven sam dim                                          | lun mar n                | ner jeu ven sam dim                                                                                             |                                                          |            |
| Recourt                                     |                                                                           |                                                | s31                      |                          | 1 2 3                                                   | s36 1 2 3                                             | 34567                                                      | s40                      | 1 2 3 4 5                                                                                                    |                                                          |            |
| Reasour                                     |                                                                           |                                                |                          | 4 5 6 7                  | 8 9 10                                                  | s37 8 9 1                                             | 0 11 12 13 14                                              | s41 6 7                  | 8 9 10 11 12                                                                                                    |                                                          |            |
| Toutes                                      | les ressources                                                            |                                                | ► 533                    | 11 12 13 14 1            | 5 16 17                                                 | <b>538 15 16 1</b>                                    | 7 18 19 20 21                                              | <b>542 13 14</b>         | 15 16 17 18 19                                                                                                  |                                                          |            |
|                                             |                                                                           |                                                | 534                      | 18 19 20 21 2            | 2 23 24                                                 | <b>539 22 23 2</b> 4                                  | 4 25 26 27 28                                              | s43 20 21                | 22 23 24 25 26                                                                                                  |                                                          |            |
|                                             |                                                                           |                                                | \$35                     | 25 26 27 28 2            | 9 30 31                                                 | s40 29 30                                             |                                                            | s44 27 28                | 29 30 31                                                                                                    |                                                          |            |
| << Voir le                                  | jour précédent<br>ASUS 1<br>ASUSTek                                       | ASUS 2<br>ASUSTEK                              | ASUS 3                   | ASUS 4                   | Portable Acer                                           | Portable Ace                                          | r Portable Acer                                            | Portable<br>Compaq N°1   | Portable MSI N°1<br><i>MSI M</i> 677-B3                                                                         | Voir le jour s<br>Portable MSI N°2<br><i>MSI M677-B3</i> | suivant >> |
|                                             | Réservations<br>modérées                                                  | Réservations<br>modérées                       | Réservations<br>modérées | Réservations<br>modérées | Acer TravelMate<br>8101WLMi<br>Réservations<br>modérées | Acer Travelma<br>8101WLMi<br>Réservations<br>modérées | A CEF I FAVEIMATE<br>8101WULMI<br>Réservations<br>modérées | Réservations<br>modérées | modérées                                                                                                    | modérées                                                 |            |
| Heure :                                     | Semaine<br>Meis                                                           | Semaine<br>Mois                                | Semaine<br>Mois          | Semaine<br>Meis          | Semaine<br>Mois                                         | Semaine<br>Meis                                       | Semaine<br>Mois                                            | Semaine<br>Mois          | Semaine<br>Meis                                                                                                 | Semaine<br>Mois                                          | Heure :    |
| 08:00                                       | ٥                                                                         | Jérôme Grellier<br>gfgfdgfgfgg                 | •                        | •                        | <b>•</b>                                                | •                                                     | •                                                          | •                        | •                                                                                                    | <b>•</b>                                                 | 08:00      |
| 12:00                                       |                                                                           |                                                | <u> </u>                 | <u> </u>                 |                                                         |                                                       |                                                            |                          |                                                                                                    |                                                          | 12:00      |
| 16:00                                       | •                                                                         | <b>O</b>                                       | •                        | 0                        | <b>O</b>                                                | <b>O</b>                                              | <b>O</b>                                                   | <b>O</b>                 | <b>O</b>                                                                                                    | <b>O</b>                                                 | 16:00      |
| 20:00                                       | •                                                                         | <b>O</b>                                       | •                        | 0                        | <b>O</b>                                                | <u></u>                                               | <b>O</b>                                                   | <b>O</b>                 | <b>O</b>                                                                                                    | <b>O</b>                                                 | 20:00      |
|                                             | ASUS 1                                                                    | ASUS 2                                         | ASUS 3                   | ASUS 4                   | Portable Acer<br>N°1                                    | Portable Ace<br>N°2                                   | r Portable Acer<br>N°3                                     | Portable<br>Compaq N°1   | Portable MSI N°1                                                                                                | Portable MSI N°2                                         |            |

Etudiant Cours Réunion Stage Session Autre Workshop Prêt externe à l'EES

Format imprimable

### Réserver part.1

Sélectionnez le domaine approprié ainsi que la période Cliquez sur la croix verte correspondant au début de cette période

|                                                                                                    | - 🥑 💿 🏦 🕒 https://w                                                                           | www.eesi.eu/grr/week.php?year=                         | 2008&month=9&d                                           | ay=5&area=2&room=18                                                                                                    |                                                                   | 🔍 🐠 🗸                                                    | - @ ×                                                                                                    |                                                        |  |
|----------------------------------------------------------------------------------------------------|-----------------------------------------------------------------------------------------------|--------------------------------------------------------|----------------------------------------------------------|----------------------------------------------------------------------------------------------------|-------------------------------------------------------------------|----------------------------------------------------------|----------------------------------------------------------------------------------------------------|--------------------------------------------------------|--|
| Accueil<br>Bienven<br>Gérer m<br>Se décor                                                                                                    | Ecole Europeenne Super<br>ue Jérôme Grellier<br>on compte · <b>I I - Rei Rei I</b><br>nnecter | ieur de l'Image                                        | 5 -<br>Journée                                           | Sep - 2008 -<br>Semaine Mois                                                                                              | Administration Lancer une sauvegarde 1 personne connectée         | Ven. 5 Sep<br>Recherche -<br>GRR 1.9.56 - Contact        | Ven. 5 Sep. 2008 - 9:42:47<br>Aide<br>Recherche - Rapports - Stats.<br>GRR 1.9:5b - Contacter le support technique |                                                        |  |
| Domaines :                                                                                                    |                                                                                               |                                                        |                                                          | anút 2008                                                                                                    | sentembre 2008                                                    | octobre S                                                | s                                                                                                    |                                                        |  |
| Materie                                                                                                    | de tournage                                                                                   |                                                        |                                                          | lun mar mer jeu ven sam dim                                                                                               | lun mar mer jeu ven sam di                                        | m lun mar mer ieu v                                      | lun mar mer ieu ven sam dim mois                                                                                   |                                                        |  |
| Deepour                                                                                                    |                                                                                               |                                                        |                                                          | s31 1 2 3                                                                                                    | s36 1 2 3 4 <b>5</b> 6                                            | 7 s40 1 2                                                | 3 4 5                                                                                                    |                                                        |  |
| Ressour                                                                                                    | ces:                                                                                          |                                                        |                                                          | s32 4 5 6 7 8 9 10                                                                                                    | s37 8 9 10 11 12 13 1                                             | 4 541 6 7 8 9                                            | 10 11 12                                                                                                    |                                                        |  |
| Cames                                                                                                    | cope DV Mini DCR-HC20 (Cam                                                                    | escope DV Mini DCR-HC20 N°3)                           | <b>_</b>                                                 | s <sup>33</sup> 11 12 13 14 15 16 17                                                                                      | <b>≤38</b> 15 16 17 18 19 20 2                                    | 21 542 13 14 15 16                                       | 17 18 19                                                                                                    |                                                        |  |
|                                                                                                    |                                                                                               |                                                        |                                                          | s34 18 19 20 21 22 23 24                                                                                                  | ≤ <sup>39</sup> 22 23 24 25 26 27 2                               | 28 <b>543</b> 20 21 22 23                                | 24 25 26                                                                                                    |                                                        |  |
|                                                                                                    |                                                                                               |                                                        |                                                          | s <sup>35</sup> 25 26 27 28 29 30 31                                                                                      | s40 29 30                                                         | s44 27 28 29 30                                          | 31                                                                                                    |                                                        |  |
| Semaine : lundi 01 sep - dimanche 07 sep<br>Materiel de tournage - Camescope DV Mini DCR-HC20 (Camescope DV Mini DCR-HC20 N°3)<br><< Voir la semaine précédente |                                                                                               |                                                        |                                                          |                                                                                                    |                                                                   |                                                          |                                                                                                    |                                                        |  |
| << Voir Ia                                                                                                    | semaine précédente                                                                            |                                                        |                                                          |                                                                                                    | -                                                                 |                                                          | Voir la semaine suiv                                                                                               | /ante >>                                               |  |
| << Voir la                                                                                                    | semaine précédente<br>lundi 01 sep                                                            | mardi 02 sep                                           | mercredi 03 s                                            | ep jeudi 04 sep                                                                                                    | vendredi 05 sep                                                   | samedi 06 sep                                            | Voir la semaine suiv<br>dimanche 07 sep                                                                            | /ante >>                                               |  |
| << Voir la<br>Heure :                                                                                                    | semaine précédente<br>lundi 01 sep<br>Journée                                                 | mardi 02 sep<br>Journée                                | mercredi 03 s<br>Journée                                 | ep jeudi 04 sep<br>Journée                                                                                                | vendredi 05 sep<br>Journée                                        | samedi 06 sep<br>Journée                                 | Voir la semaine suiv<br>dimanche 07 sep<br>Journée                                                                 | /ante >>                                               |  |
| << Voir la<br>Heure :<br>08:00                                                                                                    | semaine précédente<br>lundi 01 sep<br>Journée                                                 | mardi 02 sep<br>Journée                                | mercredi 03 s<br>Journée                                 | ep jeudi 04 sep<br>Journée                                                                                                | vendredi 05 sep<br>Journée                                        | samedi 06 sep<br>Journée<br>📀                            | Voir la semaine suiv<br>dimanche 07 sep<br>Journée                                                                 | Heure :<br>08:00                                       |  |
| << Voir la<br>Heure :<br>08:00<br>12:00                                                                                                    | semaine précédente<br>lundi 01 sep<br>Journée<br>O                                            | mardi 02 sep<br>Journée                                | mercredi 03 s<br>Journée<br>O                            | ep jeudi 04 sep<br>Journée<br>O                                                                                           | vendredi 05 sep<br>Journée                                        | samedi 06 sep<br>Journée<br>O                            | Voir la semaine suiv<br>dimanche 07 sep<br>Journée                                                                 | Heure :<br>08:00<br>12:00                              |  |
| << Voir la<br>Heure :<br>08:00<br>12:00<br>16:00                                                                                                    | semaine précédente<br>lundi 01 sep<br>Journée<br>O                                            | mardi 02 sep<br>Journée<br>O                           | mercredi 03 s<br>Journée<br>O                            | ep jeudi 04 sep<br>Journée<br>O                                                                                           | vendredi 05 sep<br>Journée<br>O                                   | samedi 06 sep<br>Journée<br>O                            | Voir la semaine suiv<br>dimanche 07 sep<br>Journée<br>O                                                            | Heure :<br>08:00<br>12:00<br>16:00                     |  |
| << Voir la<br>Heure :<br>08:00<br>12:00<br>16:00<br>20:00                                                                                                    | semaine précédente<br>lundi 01 sep<br>Journée<br>O<br>O<br>O<br>O                             | mardi 92 sep<br>Journée<br>O<br>O                      | mercredi 03 s<br>Journée<br>O<br>O                       | ep jeudi 04 sep<br>Journée<br>O<br>O<br>O<br>O                                                                            | vendredi 05 sep<br>Journée<br>O<br>O<br>O<br>O<br>O<br>O<br>O     | samedi 06 sep<br>Journée<br>O<br>O<br>O                  | Voir la semaine suiv<br>dimanche 07 sep<br>Journée<br>O<br>O<br>O                                                  | Ante >><br>Heure :<br>08:00<br>12:00<br>16:00<br>20:00 |  |
| << Voir la<br>Heure :<br>08:00<br>12:00<br>16:00<br>20:00                                                                                                    | semaine précédente<br>lundi 01 sep<br>Journée<br>O<br>O<br>O<br>Iundi 01 sep                  | mardi 02 sep<br>Journée<br>O<br>O<br>O<br>Mardi 02 sep | mercredi 03 s<br>Journée<br>O<br>O<br>O<br>Mercredi 03 s | ep jeudi 04 sep<br>Journée<br>O<br>O<br>O<br>O<br>O<br>O<br>O<br>O<br>O<br>O<br>O<br>O<br>O<br>O<br>O<br>O<br>O<br>O<br>O | vendredi 05 sep<br>Journée<br>O<br>O<br>O<br>O<br>Vendredi 05 sep | samedi 06 sep<br>Journée<br>O<br>O<br>O<br>Samedi 06 sep | Voir la semaine suiv<br>dimanche 07 sep<br>Journée<br>O<br>O<br>O<br>O<br>dimanche 07 sep                          | Heure :<br>08:00<br>12:00<br>16:00<br>20:00            |  |

### Réserver part.2

Remplissez le champ description, début, durée et type de réservation Sélectionnez le ou les matériels nécessaire Enregistrez

| 💠 👻 😴 💿 🏠 😌 https://www.eesi.eu/grr/edit_entry.php?room=18&area=2&hour=08&minul                                                                                                    | <mark>e=00&amp;year=2008&amp;month=09&amp;day=  🗠 ▼</mark> 🕨 💽 ▼ Google 🔍 🔍 🔍 - 🗗 🗙                                                                                                  |  |  |  |  |  |  |
|----------------------------------------------------------------------------------------------------|----------------------------------------------------------------------------------------------------|--|--|--|--|--|--|
| Accueil - Ecole Europeenne Superieur de l'Image<br>Bienvenue Jérôme Grellier<br>Gérer mon compte - Semaine<br>Se déconnecter                                                                                                    | Administration     Ven. 5 Sep. 2008 - 9:44:33       Addition     Aide       Mois     Lancer une sauvegarde       1 personne connectée     GRR 19.5b - Contacter le support technique |  |  |  |  |  |  |
| Ajouter une réservation                                                                                                    |                                                                                                    |  |  |  |  |  |  |
| Réservation au nom de : 🥜                                                                                                    | >>>Cliquez ici pour fermer les options de périodicité<<< 🍘                                                                                                    |  |  |  |  |  |  |
| Grellier Jérôme                                                                                                    | Type de périodicité :                                                                                                    |  |  |  |  |  |  |
| Brève description :                                                                                                    | Aucune                                                                                                    |  |  |  |  |  |  |
| Jérôme Grellier                                                                                                    | C Chaque jour                                                                                                    |  |  |  |  |  |  |
| Description complète (facultative) :                                                                                                    | C Chaque semaine                                                                                                    |  |  |  |  |  |  |
| Tournage projet                                                                                                    | C Chaque mois, la même date                                                                                                    |  |  |  |  |  |  |
|                                                                                                    | C Chaque année, même date                                                                                                    |  |  |  |  |  |  |
| Début de la réservation :                                                                                                    | Date de fin de périodicité :                                                                                                    |  |  |  |  |  |  |
| 5 v sep v 2008 v Heure: 08 : 00                                                                                                    | 5 V sep V 2008 V                                                                                                    |  |  |  |  |  |  |
| Durée :                                                                                                    |                                                                                                    |  |  |  |  |  |  |
| 2 jour(s) Journée entière (8 H - 24 H 00)                                                                                                    |                                                                                                    |  |  |  |  |  |  |
| Domaine :                                                                                                    |                                                                                                    |  |  |  |  |  |  |
| Materiel de tournage 💌                                                                                                    |                                                                                                    |  |  |  |  |  |  |
| Ressources :                                                                                                    |                                                                                                    |  |  |  |  |  |  |
| Camescope 8 mm<br>Camescope HI8<br>Camescope DV Mini DCR+HC20<br>Camescope DV Mini DCR+HC20<br>Camescope DVCAM DSR-200P<br>Camescope DVCAM DSR-200P<br>Camescope DVCAM DSR-PD100P<br>Camescope DVCAM DSR-PD100P<br>Camescope DVCAM DSR-PD100P |                                                                                                    |  |  |  |  |  |  |
| Type * :<br>Workshop                                                                                                    |                                                                                                    |  |  |  |  |  |  |
| Les champs marqués d'un * sont obligatoires.                                                                                                    |                                                                                                    |  |  |  |  |  |  |

Annuler Enregistrer

## Visualiser sa réservation

Après avoir sauvegardé, vous recevrez un mail de confirmation

| < 🔹 🚽 🖉 🕝 🏦 🔥 https://www.eesi.eu/grr/week.php?year=20                                                                       | 08&month=9&day=5&area=2&room=18                                                                                                    | 🗠 🔻 🕨 🔽 -                                                                                                    |                                                                                                    |  |  |  |
|----------------------------------------------------------------------------------------------------|----------------------------------------------------------------------------------------------------|----------------------------------------------------------------------------------------------------|----------------------------------------------------------------------------------------------------|--|--|--|
| Accueil - Ecole Europeenne Superieur de l'Image<br>Bienvenue Jérôme Grellier<br>Gérer mon compte - <b>I - Se déconnecter</b> | 5 v sep v 2008 v<br>Journée Semaine Mois                                                                                                    | Administration Lancer une sauvegarde 1 personne connectée                                                                                                    | Ven. 5 Sep. 2008 - 9:44:50<br>Aide<br>Recherche - Rapports - Stats.<br>GRR 19.5b - Contacter le support technique                                                                                                    |  |  |  |
| Domaines :<br>Materiel de tournage<br>Ressources :<br>Camescope DV Mini DCR-HC20 (Camescope DV Mini DCR-HC20 N*3)            | août 2008<br>lun mar mer jeu ven sam di<br>531 1 2<br>532 4 5 6 7 8 9 1<br>533 11 12 13 14 15 16 1<br>534 18 19 20 21 22 23 2<br>535 25 26 27 28 29 30 3<br>Semaine : lundi 01 sep - dim | septembre 2008           m         lun mar mer jeu ven sam dim           3         36         1         2         3         4         5         6         7           0         57         8         9         10         11         12         13         14           17         538         15         16         17         18         19         20         21           24         539         22         23         24         25         26         27         28           31         540         29         30         30         30         30         30 | Octobre 2008         Plusieurs mois           Iun mar mer jeu ven sam dim           s40         1         2         Plusieurs mois           s40         1         2         Plusieurs mois           s40         1         2         Plusieurs mois           s41         6         9         10         11         12         s44         27         28         29         30         31 |  |  |  |
|                                                                                                    | Semaine : lundi 01 sep - dim                                                                                                    | anche U7 sep                                                                                                    |                                                                                                    |  |  |  |

Materiel de tournage - Camescope DV Mini DCR-HC20 (Camescope DV Mini DCR-HC20 №3) 🜌

| << Voir la | semaine précédente |              |                 |              |                 |                 | Voir la semaine suiv | ante >> |
|------------|--------------------|--------------|-----------------|--------------|-----------------|-----------------|----------------------|---------|
|            | lundi 01 sep       | mardi 02 sep | mercredi 03 sep | jeudi 04 sep | vendredi 05 sep | samedi 06 sep   | dimanche 07 sep      |         |
| Heure :    | Journée            | Journée      | Journée         | Journée      | Journée         | Journée         | Journée              | Heure : |
| 08:00      | <b>O</b>           | ○            |                 | ○            | Jérôme Grellier | Jérôme Grellier | ○                    | 08:00   |
|            |                    |              |                 |              | Tournage projet | Tournage projet |                      |         |
| 12:00      | <b>O</b>           | ○            |                 | ○            | "               | "               | ○                    | 12:00   |
| 16:00      | <b>O</b>           | ○            |                 | <b>O</b>     |                 | "               | <b>O</b>             | 16:00   |
| 20:00      | <b>O</b>           | ○            | ○               | •            |                 | "               | •                    | 20:00   |
|            | lundi 01 sep       | mardi 02 sep | mercredi 03 sep | jeudi 04 sep | vendredi 05 sep | samedi 06 sep   | dimanche 07 sep      |         |

Etudiant Cours Réunion Stage Session Autre Workshop Prêt externe à l'EESI

Format imprimable